## **Replace Inventory on a Resource Request**

Home > EMSupply > EMSupply Resource Requests > Replace Inventory on a Resource Request

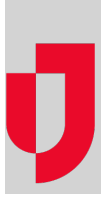

If necessary, inventory on an active resource request can be replaced when it is in the *Confirmed - Approved for Picking* or *In Picking* status. This feature allows you to replace the requested item with another, similar item. This especially helpful when the wrong item was accidentally requested, or a requested item is unavailable.

## To replace inventory on a resource request

- 1. On the Requests and Shipments tab, click Resource Requests.
- 2. To filter the requests, click the pill with the specified status.
- 3. Locate the request and, on that row, click the edit icon. The Manage Resource Request page opens.
- 4. In the Approve Inventory area, locate the item and, on that row, click the replace icon. The Replace [Item] window opens.
- 5. Select or clear the Only Available Items check box.
- 6. Locate a suitable replacement item and click that row. The Replace [Item] window opens.
- 7. Click **OK**.